## Q.

# How to download or upload project file by using USB disk or SD card?

To download project file from USB disk / SD card to HMI, or upload project file

from HMI to USB disk / SD card, please see the steps below.

Please note that the described methods are not applicable for cMT Series.

## Α.

#### From USB disk / SD card to HMI

Step 1. Insert USB disk or SD card into PC.

Step 2. Launch EasyBuilder, click [Tools] » [Build Data for USB Disk or SD Card

Download].

| ☆        | <u>C</u> ompile                             | F5     |
|----------|---------------------------------------------|--------|
| <u>7</u> | On-line Simulation                          | Ctrl+I |
| ₽        | Off-line <u>S</u> imulation                 | Ctrl+T |
| 鲁        | Download                                    | F7     |
| SD       | Build Data for USB Disk or SD Card Download |        |
| Ź        | Reboot HMI                                  |        |

**Step 3.** Browser for the directory of the USB disk or SD card, after setting, click [Build].

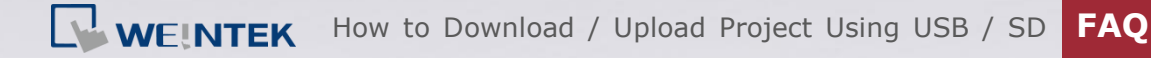

| L.\                          |                                    | В        | owse |
|------------------------------|------------------------------------|----------|------|
| Use system setting (C        | S version 20131106 or later suppor | ts only) |      |
| System setting file location | n;                                 |          |      |
| c:\                          |                                    | BI       | owse |
| Use user-defined start       | up screen                          |          |      |
| Startup-screen file locatio  | n;                                 |          |      |
| c:\                          |                                    | В        | owse |
|                              |                                    |          |      |
|                              |                                    |          |      |
|                              |                                    |          |      |

**Step 4.** If the data is successfully built, a notification message 'creating

successful!' is displayed.

**Step 5.** Insert USB disk or SD card into HMI, the following window will be displayed.

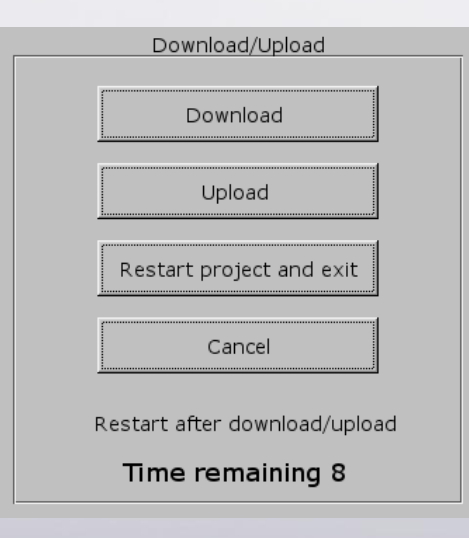

Step 6. Hit [Download], enter HMI download password, and then hit [OK].

| Download Settings 🛛 🔀                             |
|---------------------------------------------------|
| Password: *****                                   |
| ✓ Download project files □ Download history files |
| Clear history files                               |
| Ok                                                |

*Step 7.* Select the directory that saves the project file and then hit [OK].

As shown in the following figure, if the folder that saves the project file is named "emt3000", select the "disk\_a\_1" folder that "emt3000" is in.

| Pick a Directory |                   |        |
|------------------|-------------------|--------|
| FICK a Directory |                   |        |
| Directory:       | /usbdisk/disk_a_1 |        |
| 🛛 🕬 💱 pccarc     |                   |        |
| 🛛 🔤 🖾 🔤          | k                 |        |
| disk             | a 1               |        |
| demt             | 3000              |        |
|                  |                   |        |
|                  |                   |        |
|                  |                   |        |
|                  |                   |        |
|                  |                   |        |
| <b></b>          |                   |        |
|                  | OK (-             | Cancel |
|                  |                   |        |

Step 8. During download, the message: "Downlaod Project Files..." is

displayed.

Download Project Files ...

*Step 9.* After download, HMI will automatically display the project.

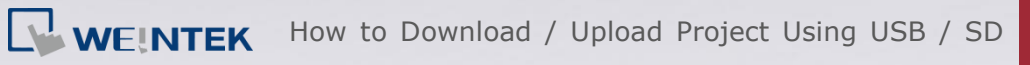

### FAQ

#### From HMI to USB disk / SD card

Step 1. Insert USB disk or SD card into HMI, the following window will be

displayed.

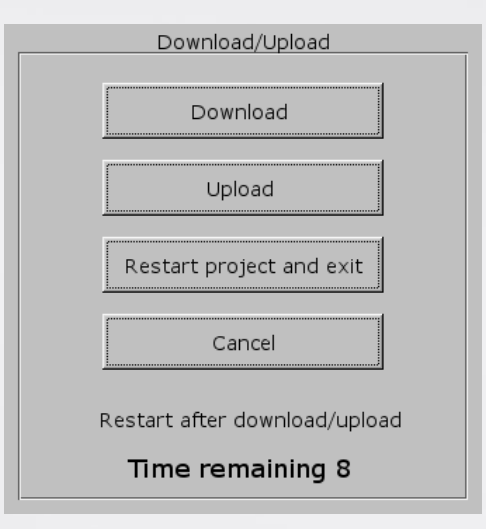

*Step 2.* Hit [Upload], enter HMI upload password, and then hit [OK].

| Upload Settings        | $\times$ |
|------------------------|----------|
| Password: *****        |          |
| Upload project files   |          |
| O Upload history files |          |
| Ok Cancel              |          |

Step 3. Browse for the directory to save the project and then hit [OK].

| Pick a Directory       |                  |   |        |
|------------------------|------------------|---|--------|
| Directory:             | /usbdisk/disk_a_ | 1 |        |
| e∜ pccard<br>e∜ usbdis | k                |   |        |
| disk                   | a 1              |   |        |
|                        |                  |   |        |
|                        |                  |   |        |
| -                      |                  |   |        |
| 1                      | ок               | < | Cancel |
|                        |                  |   |        |

Step 4. Insert USB disk or SD card into PC.

- Step 5. In [Project folder] » [001], add the file name extension ".exob" or ".xob (for EB8000 use)" to the mt8000 file. For example, mt8000 -> mt8000.exob / mt8000.xob. (The format of the project may differ due to OS version, if only project.exob file is uploaded, you may skip this step.)
- *Step 6.* Launch EasyBuilder, click [Tools] » [Decompile].

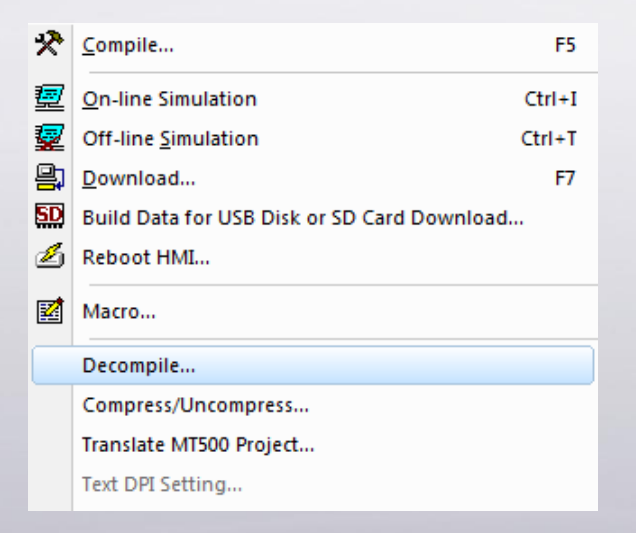

Step 7. Select mt8000.exob / mt8000.xob file, click [Decompile]. An \*.emtp /

\*.mtp file will be generated.

www.weintek.com

### WEINTEK How to Download / Upload Project Using USB / SD FAQ

| Decompile                                      |        |
|------------------------------------------------|--------|
| EXOB file name : E:\emt3000\001\mt8000.exob    | Browse |
| Project file name : E:\emt3000\001\mt8000.emtp | Browse |
| EXOB password : *****                          |        |
|                                                |        |
|                                                |        |
|                                                |        |
|                                                |        |
|                                                |        |
| Stop Decompile                                 | Exit   |

**Step 8.** Open the \*.emtp / \*.mtp file in EasyBuilder and edit the project.

www.weintek.com